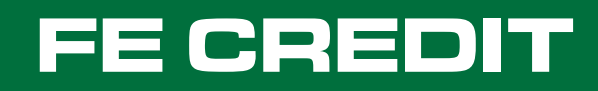

# Cách thức tự quản lý khoản vay

 Khách hàng có thể chọn một trong hai phương thức sau để tự quản lý khoản vay:

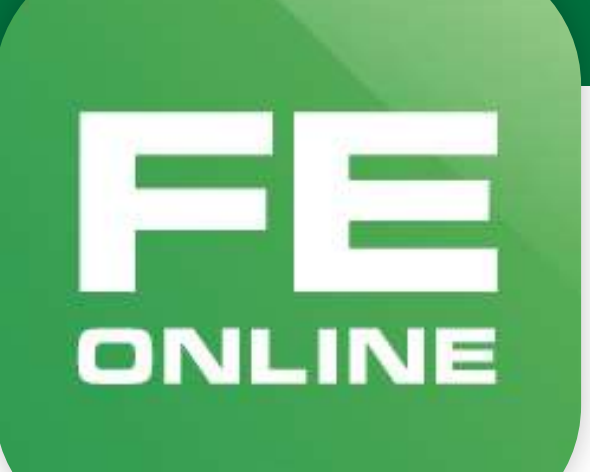

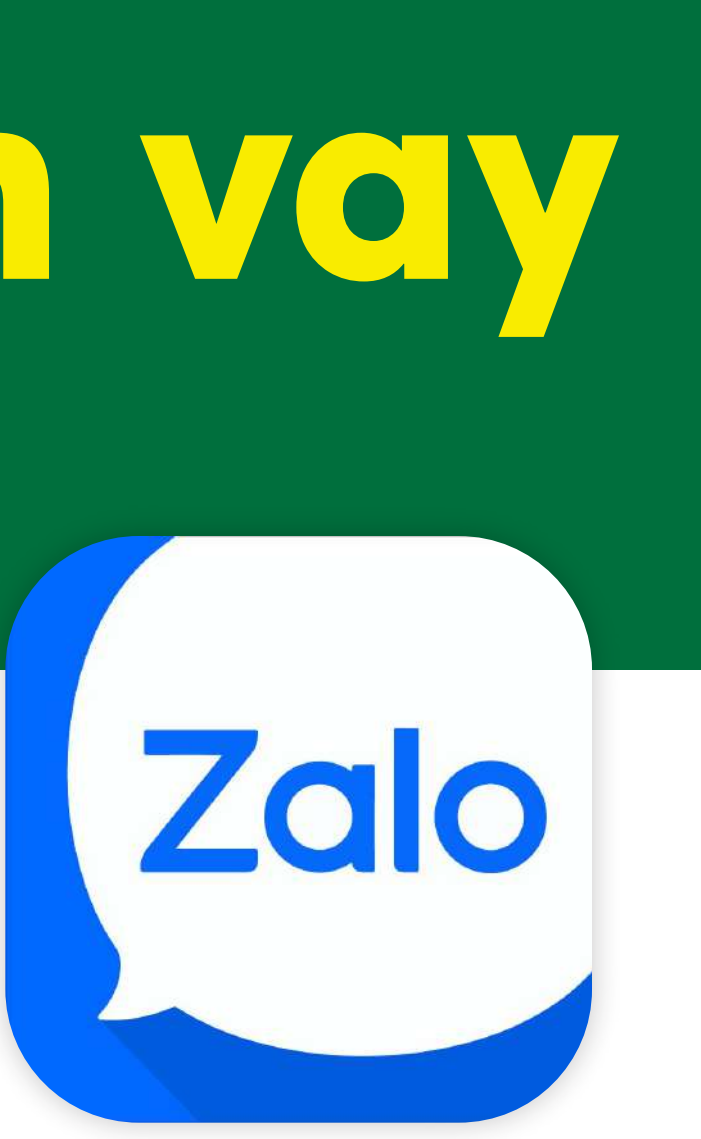

### **FE CREDIT**

• Mục lục Tài liệu này hướng dẫn khách hàng chi tiết về các thao tác trên 2 ứng dụng với các nội dung:

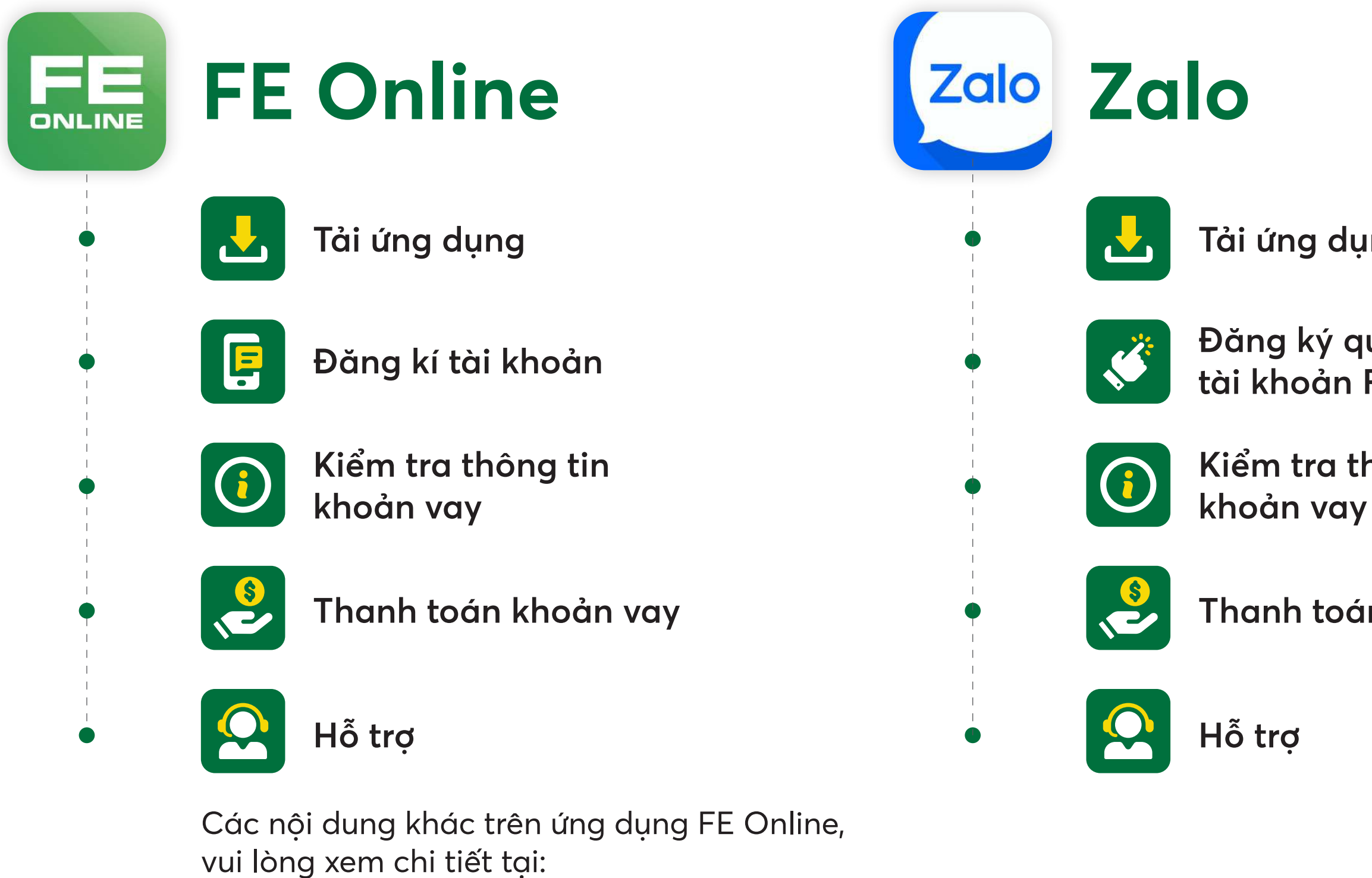

fecredit.zendesk.com/hc/vi

#### Tải ứng dụng

#### Đăng ký quan tâm tài khoản FE CREDIT

## Kiểm tra thông tin

Thanh toán khoản vay

### Trên ứng dụng FE Online ONLINE

1. Tải ứng dụng Quét mã và tải ứng dụng FE Online để quản lý và thanh toán khoản vay

## 📮 2. Đăng ký tài khoản

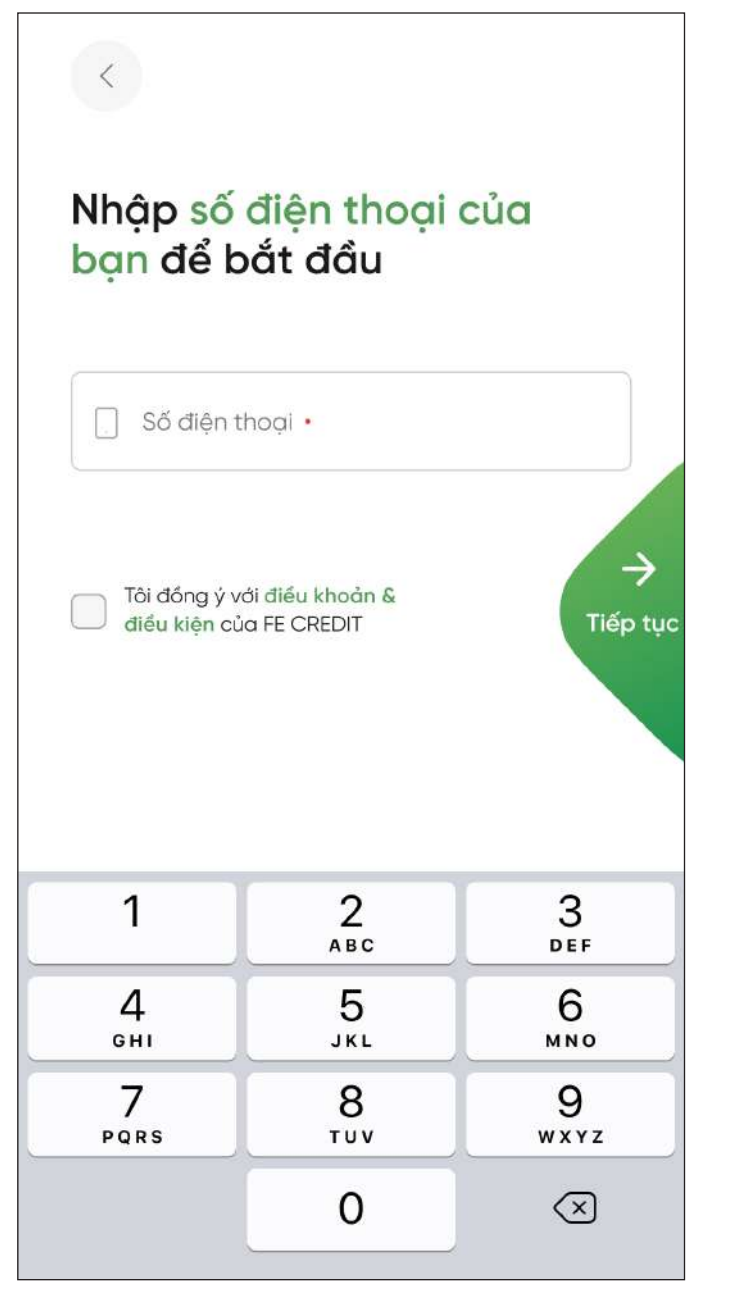

2.1. Nhập số điện thoại

| <image/> <image/> <image/> <image/> <image/> <image/> <section-header><section-header><section-header><section-header><section-header><section-header><section-header><section-header><section-header><section-header><section-header><text></text></section-header></section-header></section-header></section-header></section-header></section-header></section-header></section-header></section-header></section-header></section-header> |          |                          |  |
|----------------------------------------------------------------------------------------------------|----------|--------------------------|--|
| 1                                                                                                    | 2<br>ABC | 3<br>Def                 |  |
| 4<br>сні                                                                                                    | 5<br>JKL | 6                        |  |
| 7<br>PQRS                                                                                                    | 8<br>TUV | 9<br>wxyz                |  |
|                                                                                                    | 0        | $\langle \times \rangle$ |  |

2.2. Nhập mã OTP nhận qua điện thoại

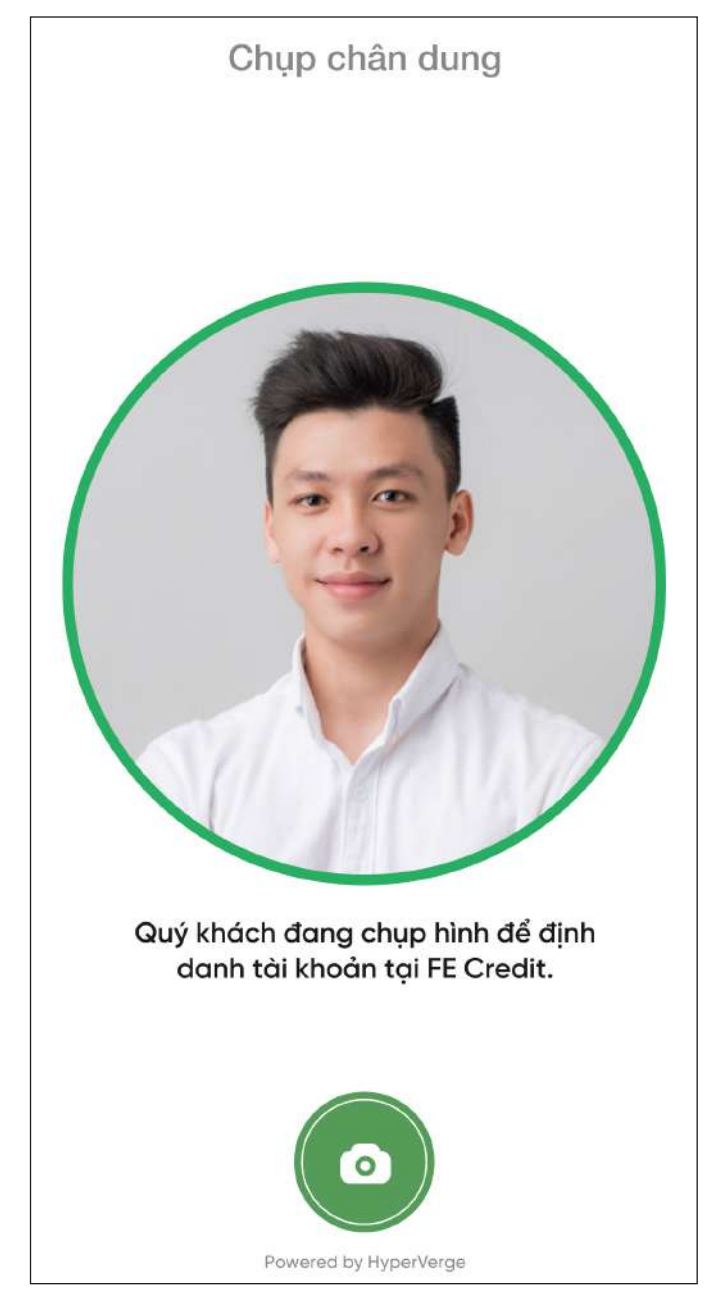

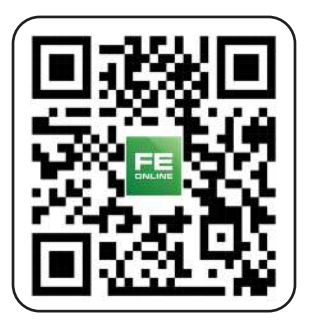

#### 2.3. Chụp ảnh chân dung

FE Trên ứng dụng FE Online

## 2. Đăng ký tài khoản 2.4. Xác minh thông tin

Đối với khách hàng đã từng/đang có khoản vay/thẻ tín dụng của FE CREDIT:

|      | CD của bạn                      |
|------|---------------------------------|
| Thôn | g tin cá nhân                   |
| 00   | Họ tên: QUANG NGUYEN            |
| Ħ    | Ngày tháng: dd/mm/yyyy          |
| ¢    | Giới tính: Nam                  |
| Thôn | g tin trên CMND/CCCD            |
| = .  | Số CMND/CCCD: 024xxxxxx         |
| Ħ    | Ngày cấp phép: dd/mm/yyyy       |
| Ħ    | Ngày hết hạn: <b>dd/mm/yyyy</b> |
|      | THÔNG TIN CHÍNH XÁC             |

Kiểm tra và xác minh thông tin

Đối với khách hàng mới của FE CREDIT:

| Địc       | ı chỉ thường trú của bạn là               |   |
|-----------|-------------------------------------------|---|
| 10<br>tiế | an thành mau dàng kỳ bèn dưới đe<br>p tục |   |
| 0         | Thành phố/Tỉnh •                          | ~ |
| 9         | Quận/Huyện •                              | ~ |
| 9         | Phường/Xã •                               | ~ |
| 9         | Đường •                                   |   |
| 2         | Số nhà/Tên căn hộ/Hẻm •                   |   |

#### Nhập thông tin

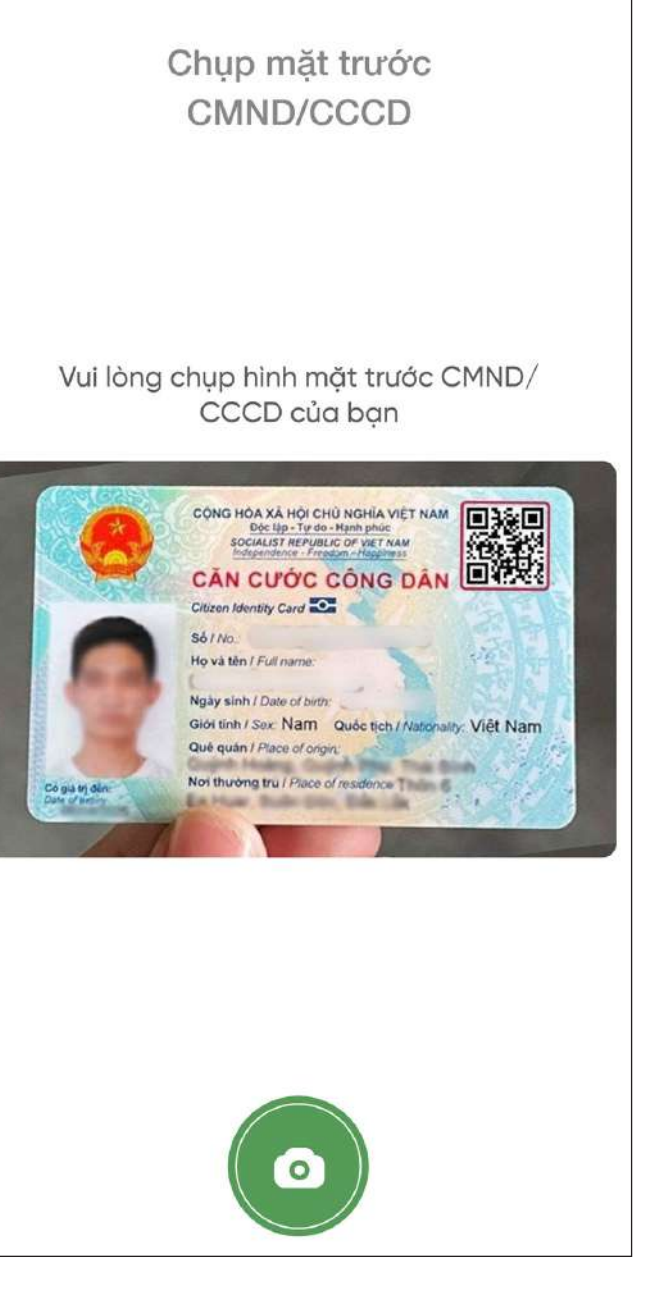

#### Chụp ảnh CMND/CCCD

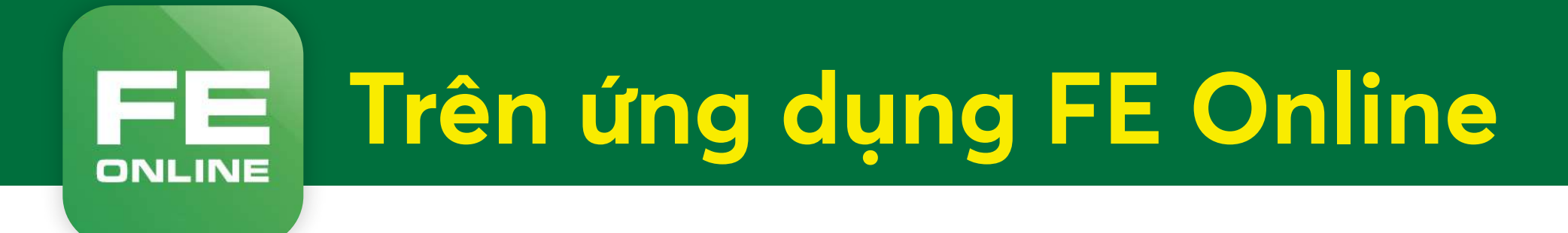

## 📮 2. Đăng ký tài khoản

| <b>Vui l</b> à<br>Vui lòng nhập | <b>Vui lòng tạo mã PIN</b><br>Vui lòng nhập <b>4 chữ số</b> mã PIN để đăng nhập |                          |  |  |
|---------------------------------|---------------------------------------------------------------------------------|--------------------------|--|--|
|                                 |                                                                                 | •                        |  |  |
| 1                               | 2<br>^BC                                                                        | 3<br>Def                 |  |  |
| 4<br>вні                        | 5<br>JKL                                                                        | 6<br><sup>мно</sup>      |  |  |
| 7<br>pqrs                       | 8<br>TUV                                                                        | 9<br>wxyz                |  |  |
|                                 | 0                                                                               | $\langle \times \rangle$ |  |  |
|                                 |                                                                                 |                          |  |  |

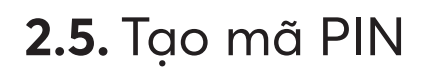

| Chi cho cho cho cho cho cho cho cho cho cho |          |                          |  |
|---------------------------------------------|----------|--------------------------|--|
| 1                                           | 2<br>ABC | 3<br>Def                 |  |
| 4 вні                                       | 5<br>JKL | 6                        |  |
| 7<br>PQRS                                   | 8<br>TUV | 9<br>wxyz                |  |
|                                             | 0        | $\langle \times \rangle$ |  |

2.6. Xác nhận mã PIN

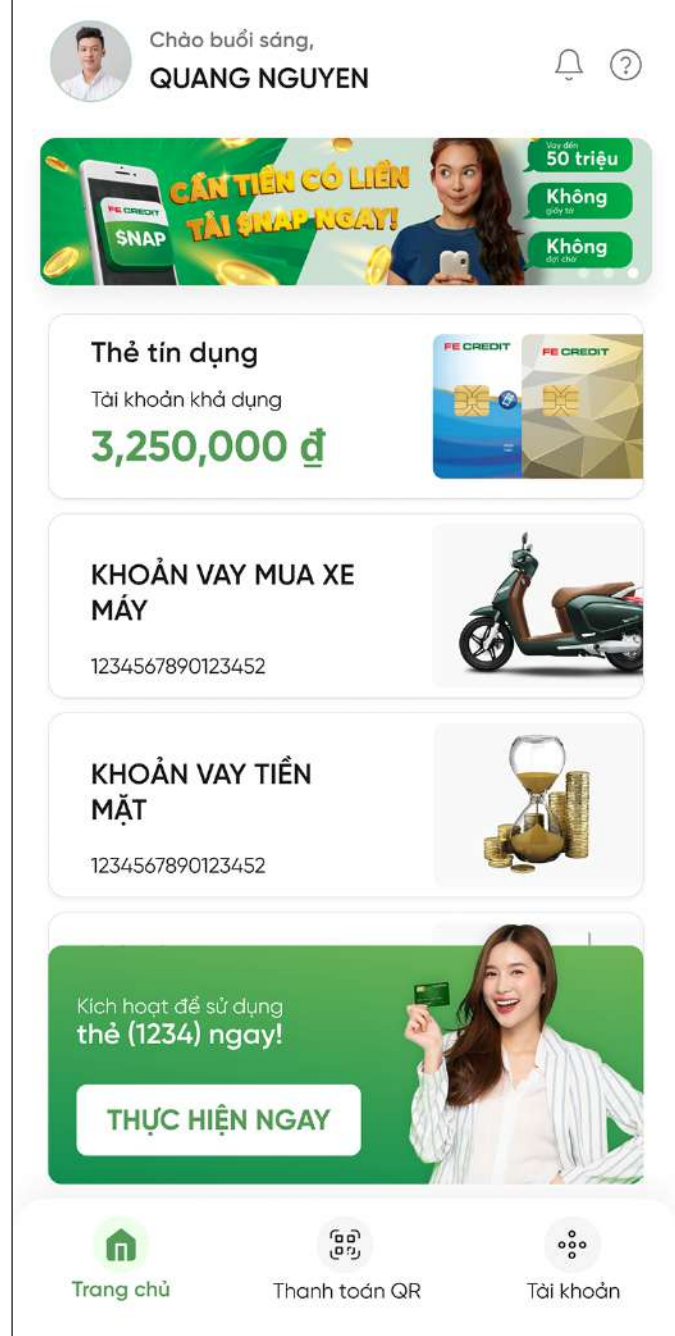

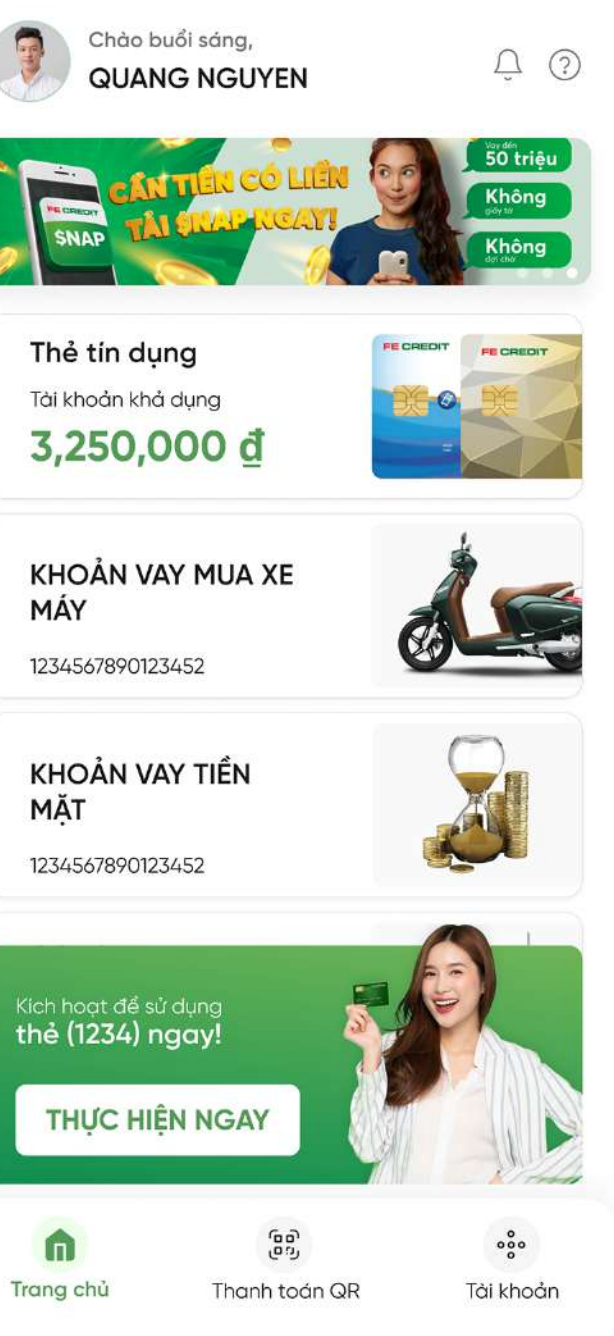

#### 2.7. Hoàn thành đăng ký

Trên ứng dụng FE Online ONLINE

## 3. Kiểm tra thông tin khoản vay

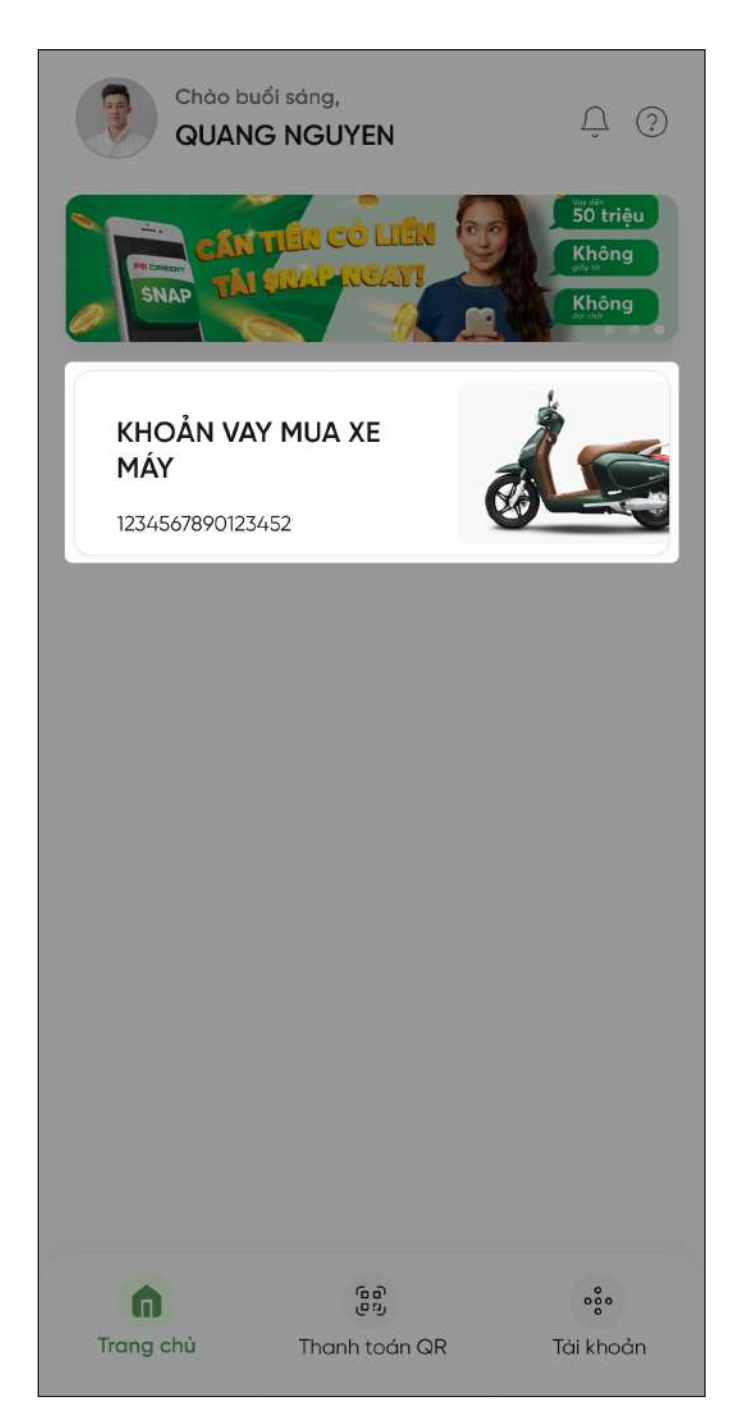

3.1. Chọn sản phẩm cần tra cứu

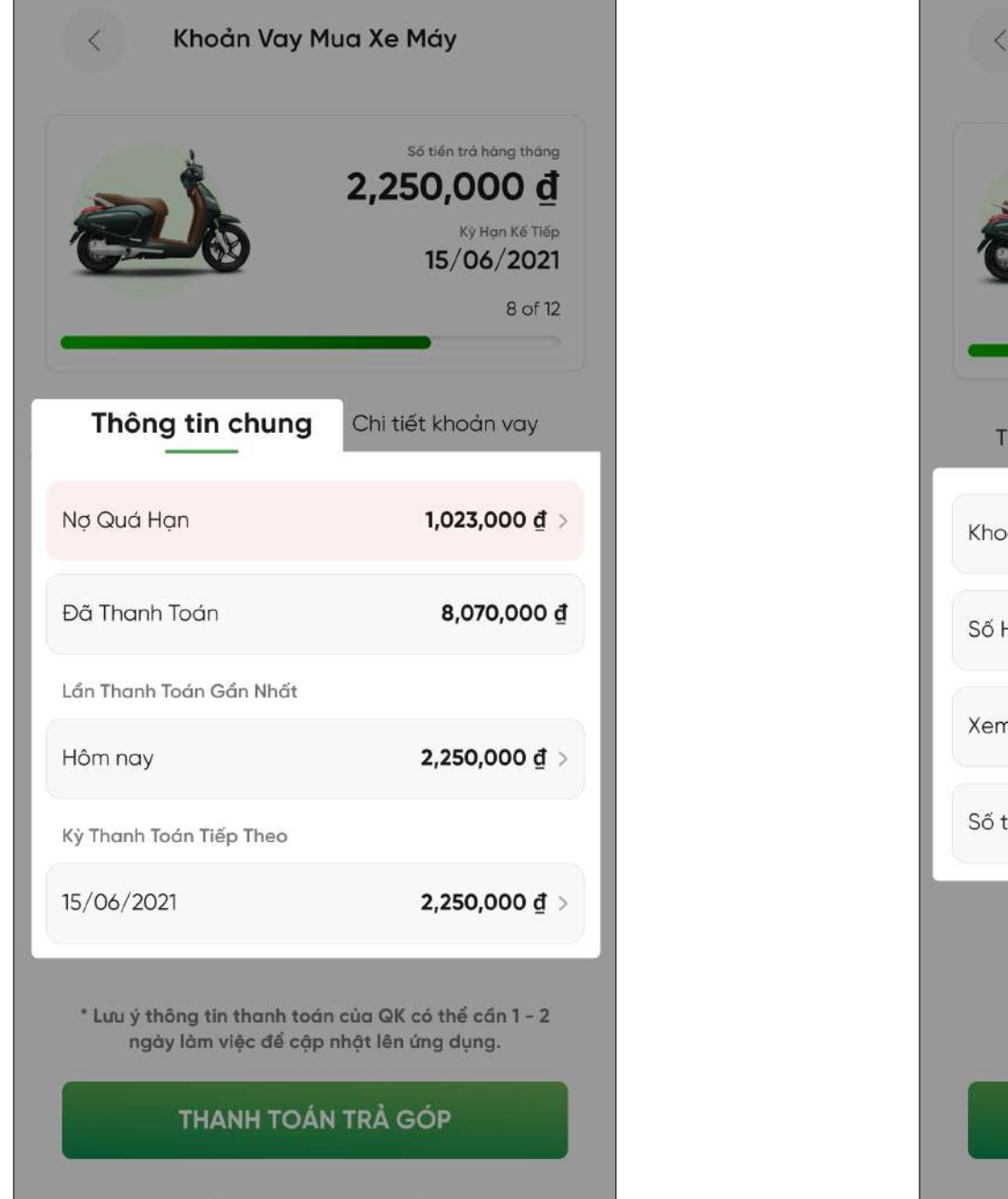

3.2.1. Xem Thông tin chung (nợ quá hạn, thanh toán, kì thanh toán,...)

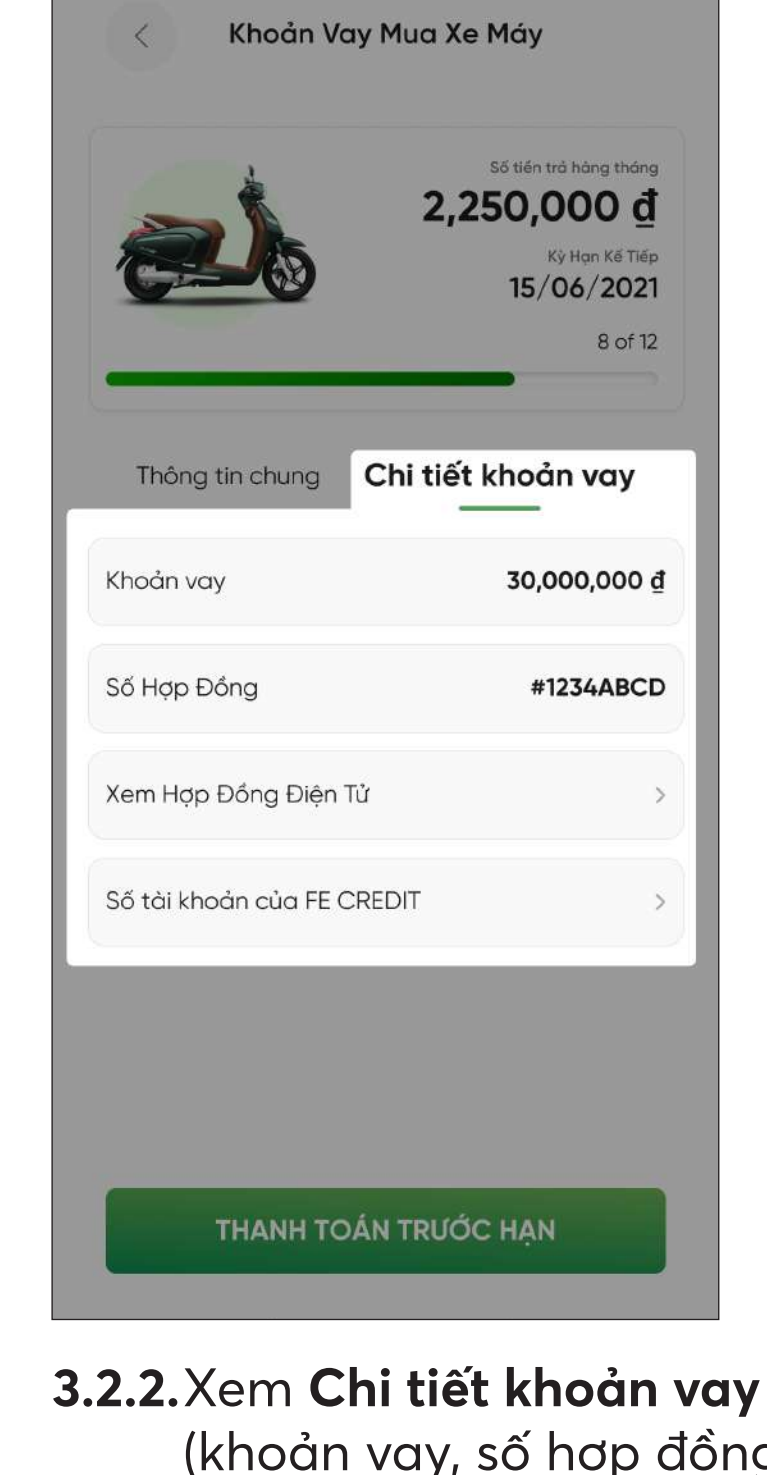

## (khoản vay, số hợp đồng, số tài khoản FE CREDIT,...)

Trên ứng dụng FE Online

ONLINE

## ᡷ 4. Thanh toán khoản vay

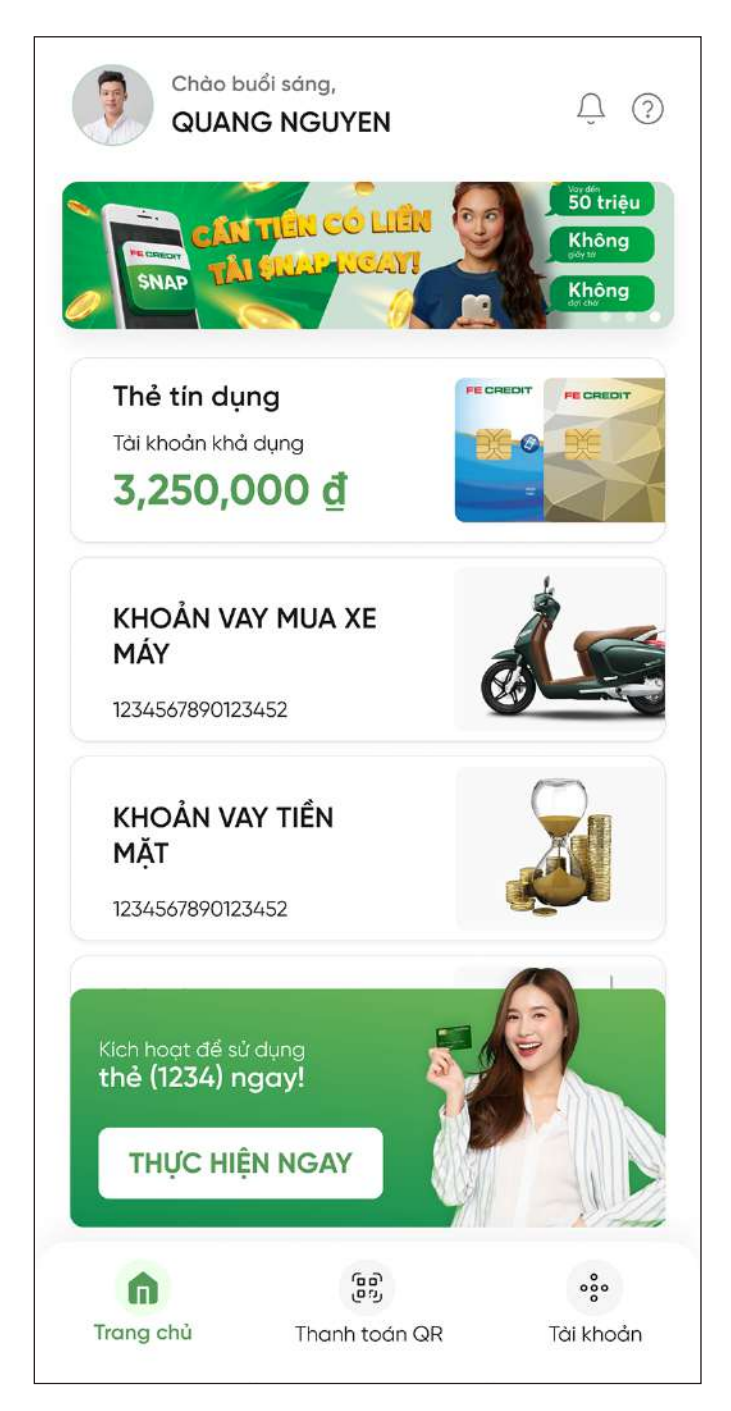

4.1. Chọn sản phẩm cần trả góp

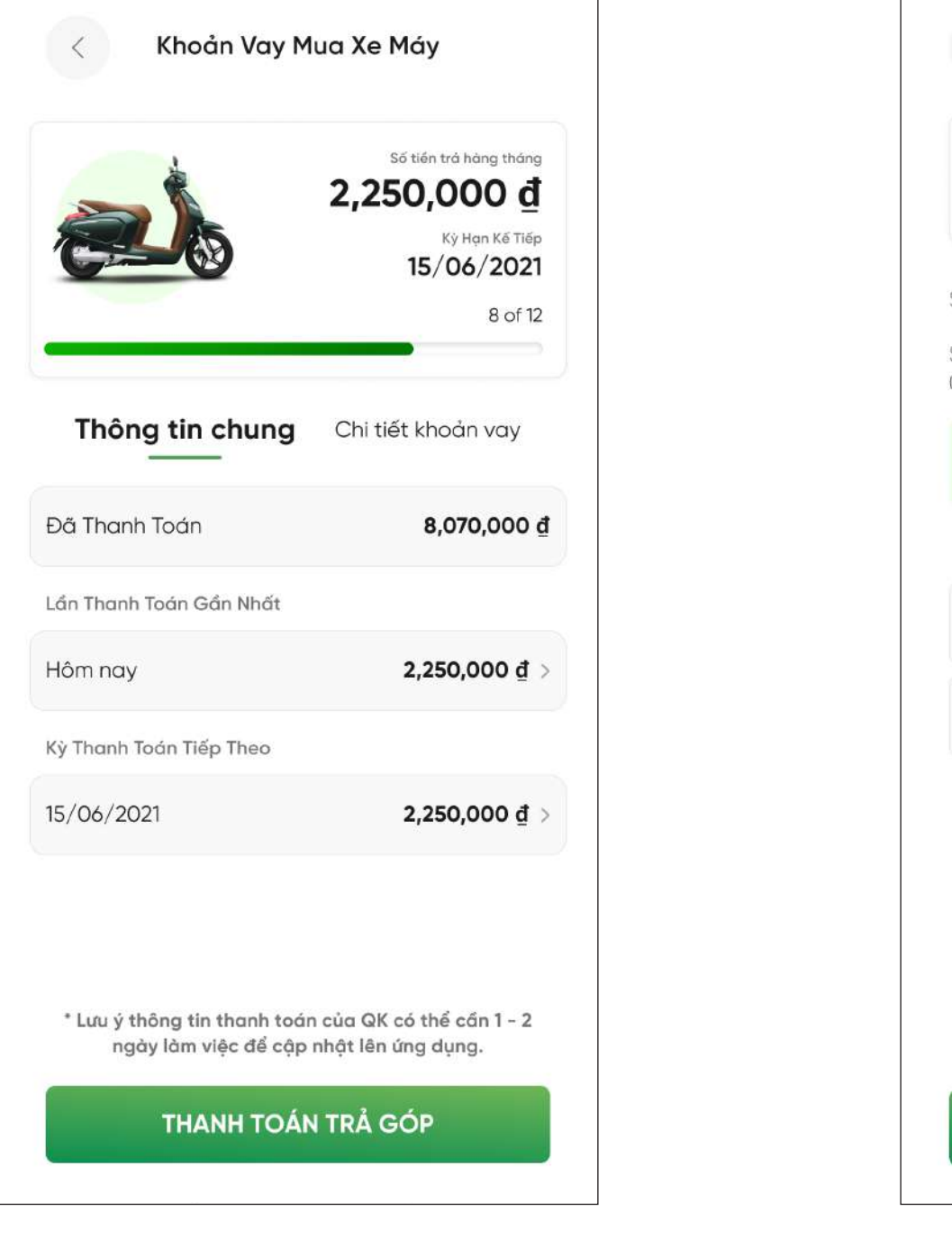

4.2. Chọn Thanh toán trả góp

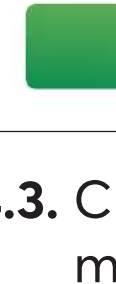

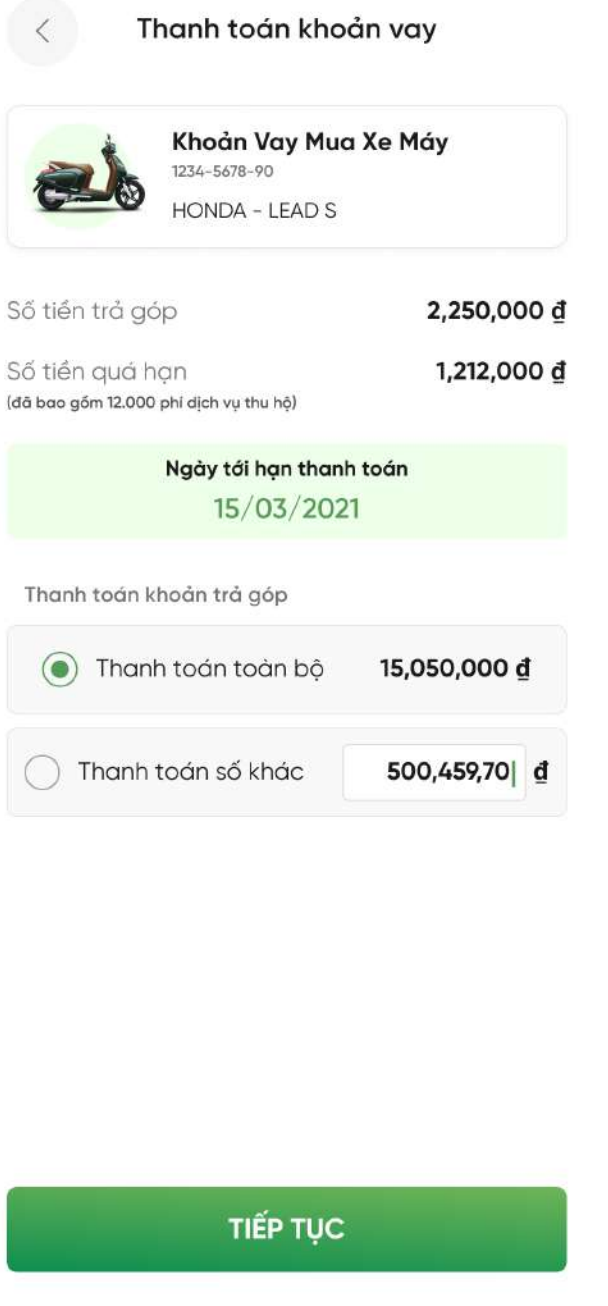

#### 4.3. Chọn số tiền muốn thanh toán

Trên ứng dụng FE Online ONLINE

## \rm S. Hỗ trợ

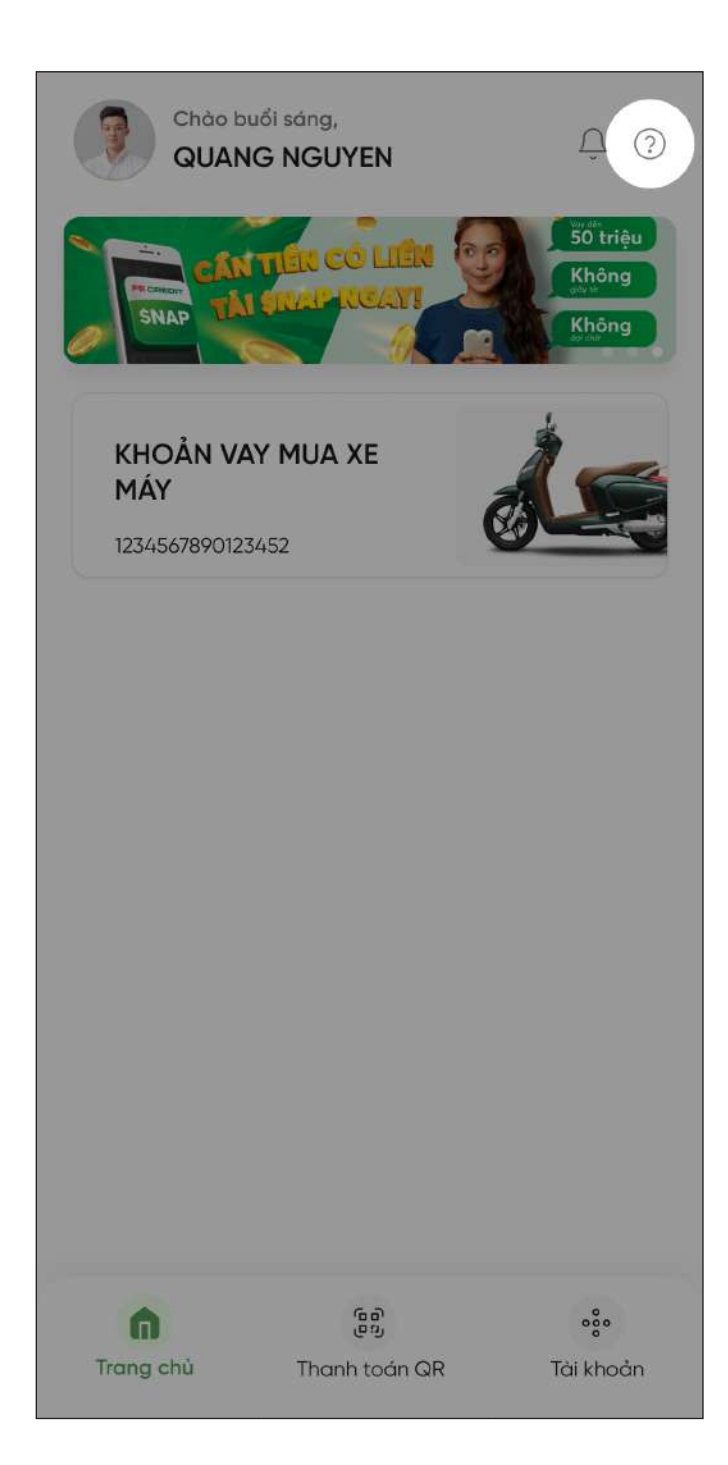

5.1. Chọn dấu "?" để vào "Trung tâm hỗ trợ"

| <     |                                             |                                              | <                  |
|-------|---------------------------------------------|----------------------------------------------|--------------------|
| Tru   | LING tâi<br>Tim kiếm câu trả<br>câu hỏi bạn | <b>m hỗ trợ</b><br>lời cho những<br>quan tâm | Browse             |
|       | Hỏi Đ                                       | )<br>DÁP                                     | Úng dụ<br>Cre      |
| f     | $\overline{\Box}$                           | $\odot$                                      | Thanh<br>khoảr     |
| Yêu c | ầu hỗ trợ                                   | Tìm chúng tôi                                | Kh                 |
| 6     |                                             |                                              | Câu hỏi            |
| Gủ    | ri Email                                    | Gọi cho chúng tôi                            | sẽ nhậi            |
|       |                                             | -                                            | Khi có r<br>cần ph |
|       |                                             | 된                                            | Bạn vẫ             |

5.2. Lựa chọn các nội dung cần hỗ trợ

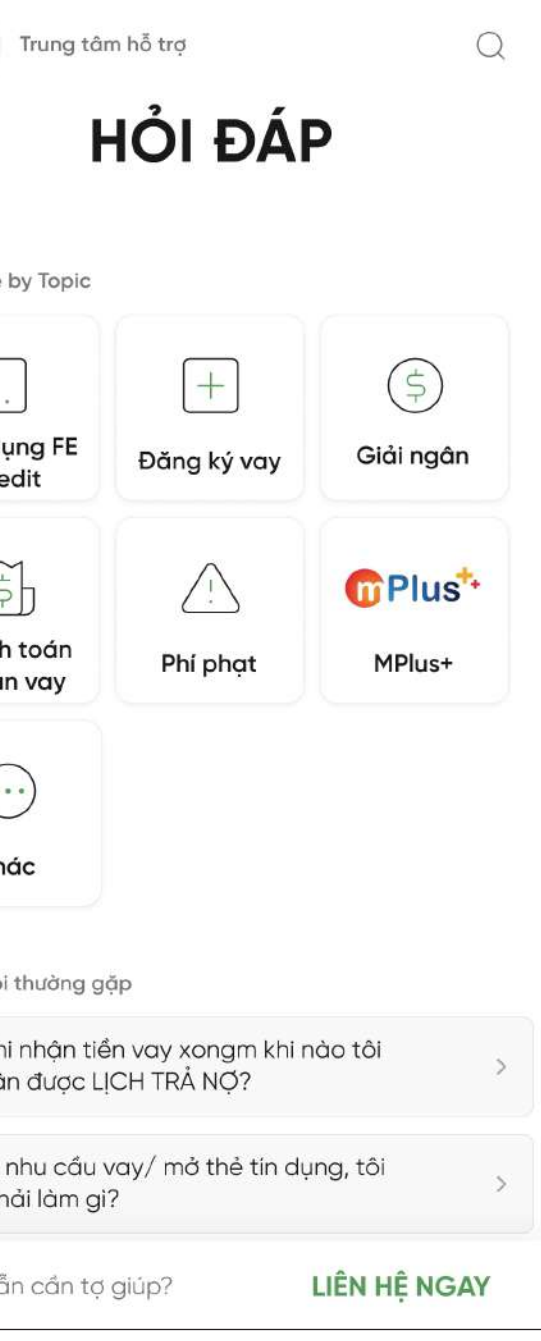

#### 5.3. Lựa chọn các nội dung quan tâm

# Zalo Trên ứng dụng Zalo

## L Tải ứng dụng Tải ứng dụng Zalo trên CH play hoặc Apple store

## 🍼 2. Đăng ký quan tâm tài khoản FE CREDIT

| 200 200 II ··· |                                                                             | 💥 🖘 III                                                                                         | 86% 🗎 1                           | 4:50          |
|----------------|-----------------------------------------------------------------------------|-------------------------------------------------------------------------------------------------|-----------------------------------|---------------|
| ~ (            | ्र fe credit                                                                |                                                                                                 | 0                                 | (88)<br>(88)  |
| TẤT CẢ         | TIN NHẦN (40)                                                               | KHÁM PHÁ (15)                                                                                   |                                   |               |
| Mini App       | (1)                                                                         |                                                                                                 |                                   |               |
| FE CREDIT      | FECredit<br>Chào bạn, ứng dụng<br>hạn mức lên đến 50<br>phê duyệt hồ sơ đơi | g <mark>FE CREDIT</mark> hỗ trợ vay ti<br>) triệu đồng với quy trình<br>n giản, nhanh chóng. Đã | rực tuyếr<br>đăng ký,<br>ng ký ng | ı<br>,<br>ay. |
| Khám ph        | á OA mới (14)                                                               |                                                                                                 |                                   |               |
| FE             | FE Credit<br>Tháng 02/2015, th                                              | nành lập khối tín dụng                                                                          | tiêu dù                           | ¥5            |
| FE             | FE CREDIT tuyển<br>Sau 11 năm hoạt c                                        | <b>dụng</b><br>động, <mark>FE CREDIT</mark> là Cô                                               | ng ty T                           |               |
|                | FE CREDIT trung<br>Từ tháng 122021,                                         | tâm phê duyệt tín dụ<br>FE CREDIT chính thức                                                    | ng<br>vận h                       |               |
| 0              | CREDIFY<br>Mang đến nền tản                                                 | g tài chính nhúng hàn                                                                           | g đầu t                           | 8             |
| CREDE          | Credent Law Firn<br>Cung cấp các dịch                                       | n<br>1 vụ pháp lý một cách (                                                                    | chuyên                            | f.            |
|                | XEM <sup>-</sup>                                                            | Thêm 💛                                                                                          |                                   |               |

#### **FE Credit** New chapter TIN VƯƠN MINH RA BIÊN LỚN FE CREDIT SMBC FE Credit 🥝 FE Doanh nghiệp Nhắn tin Quan tâm 📀 OA này đã được xác thực bởi Zalo S 02839111555 <u>https://fecredit.com.vn/</u> Tháng 02/2015, thành lập khối tín dụng tiêu dùng thuộc VPbank với thương hiệu FE CREDIT .... Xem thêm Tương tác nhanh Hướng dẫn tra cứu Vay tiền ngay Chat to pay Dịch vụ

🐝 😤 il 86% 🛢 1/

2.1. Truy cập vào Tài khoản Zalo. Tìm kiếm "FE CREDIT" và chọn FE CREDIT có dấu tick vàng

#### 2.2. Chọn Quan tâm

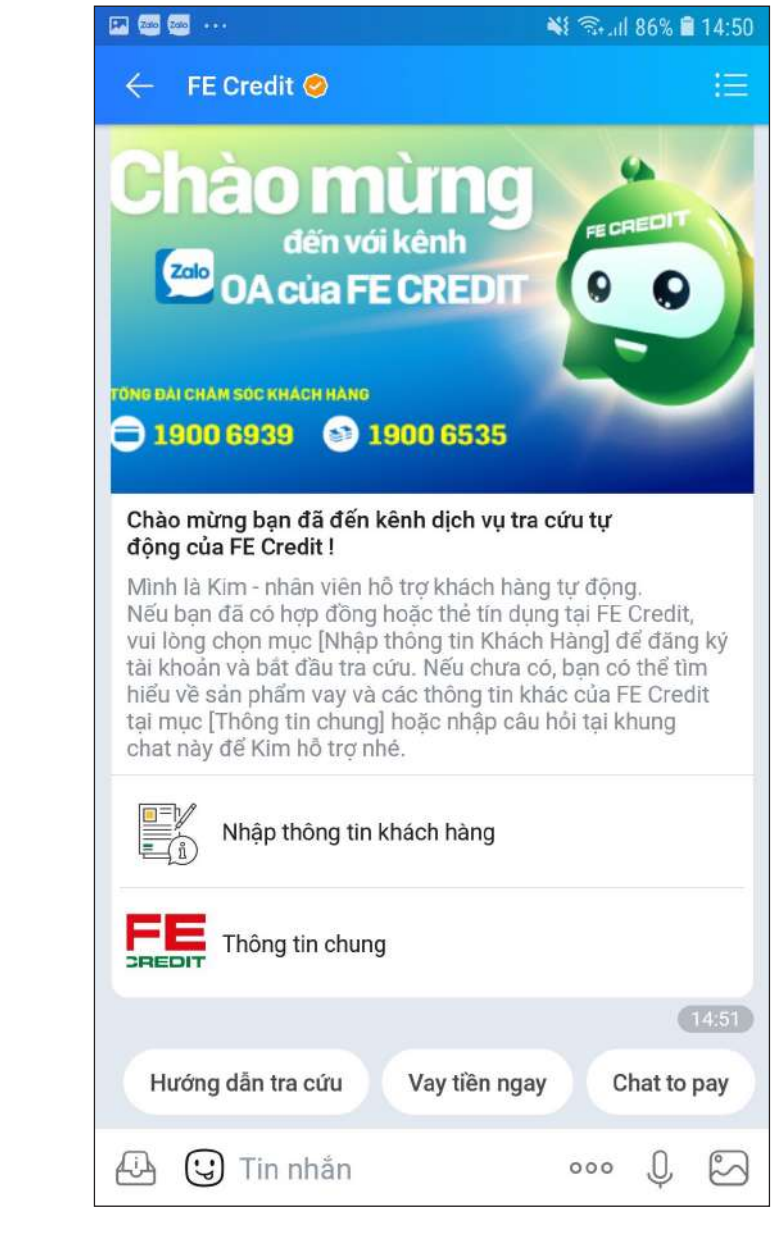

#### 2.3. Bắt đầu tra cứu

# zalo Trên ứng dụng Zalo

## 3. Kiểm tra thông tin khoản vay

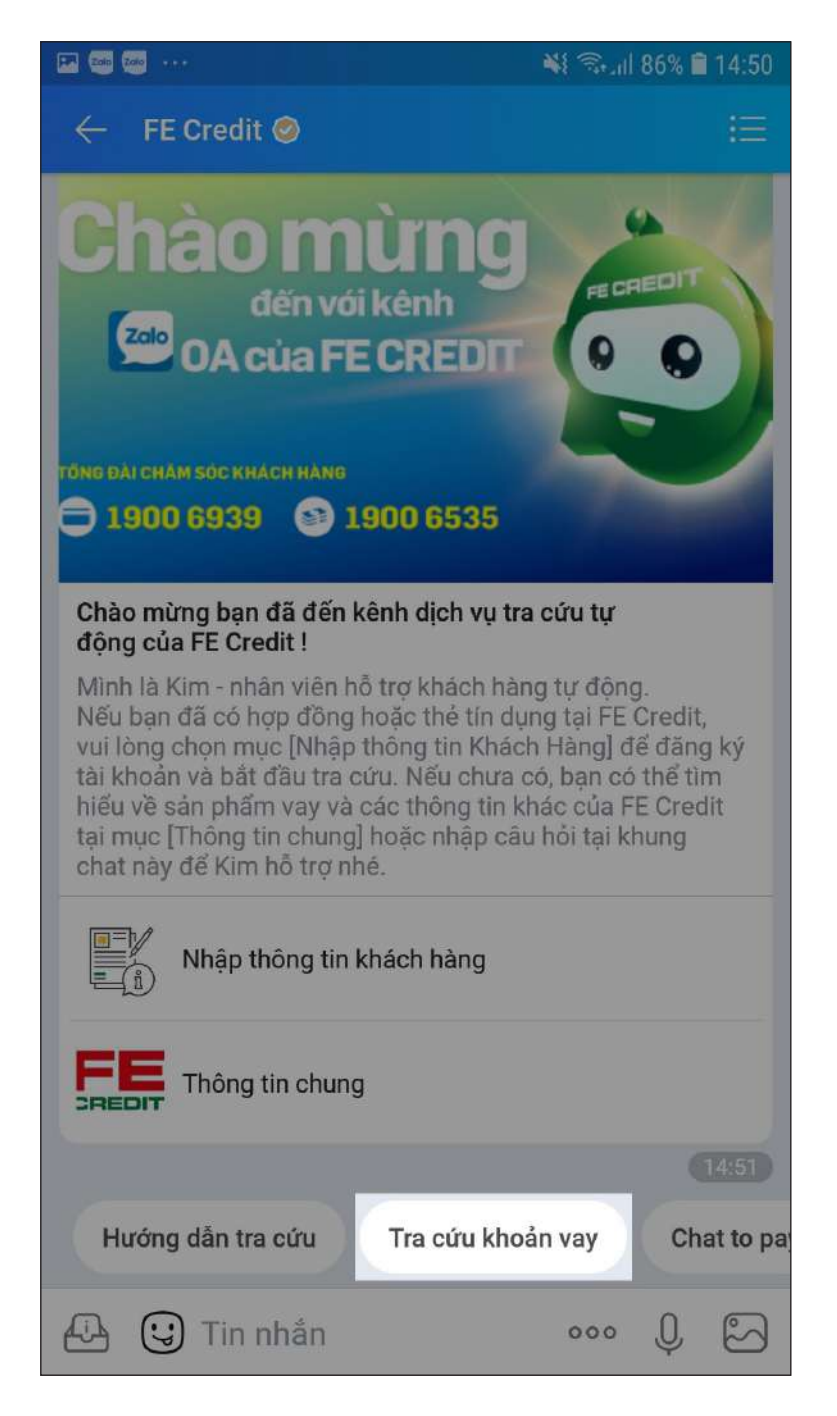

3.1. Chọn Tra cứu khoản vay

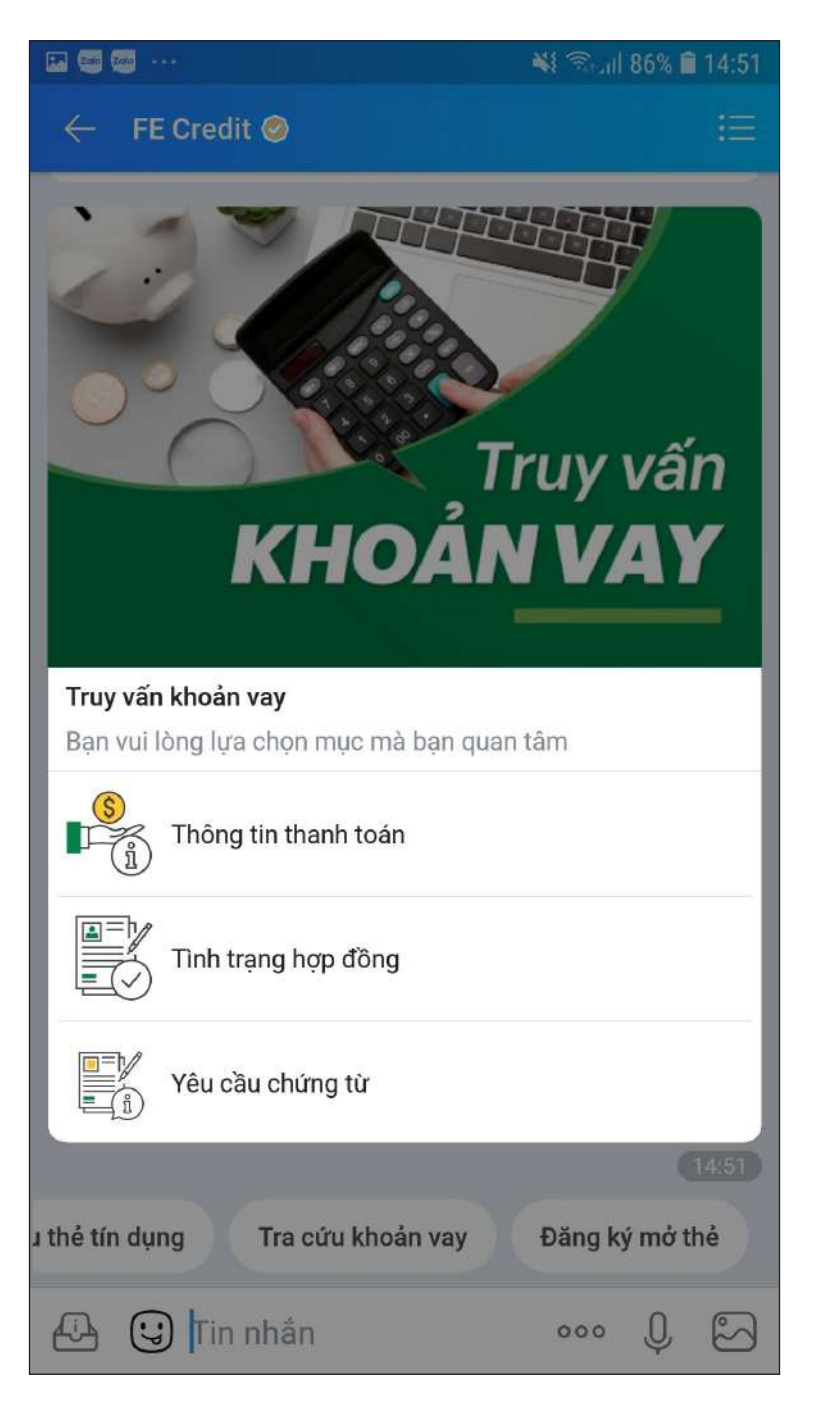

3.2. Chọn vấn đề cần tra cứu

Zalo Trên ứng dụng Zalo

## 😕 4. Thanh toán khoản vay

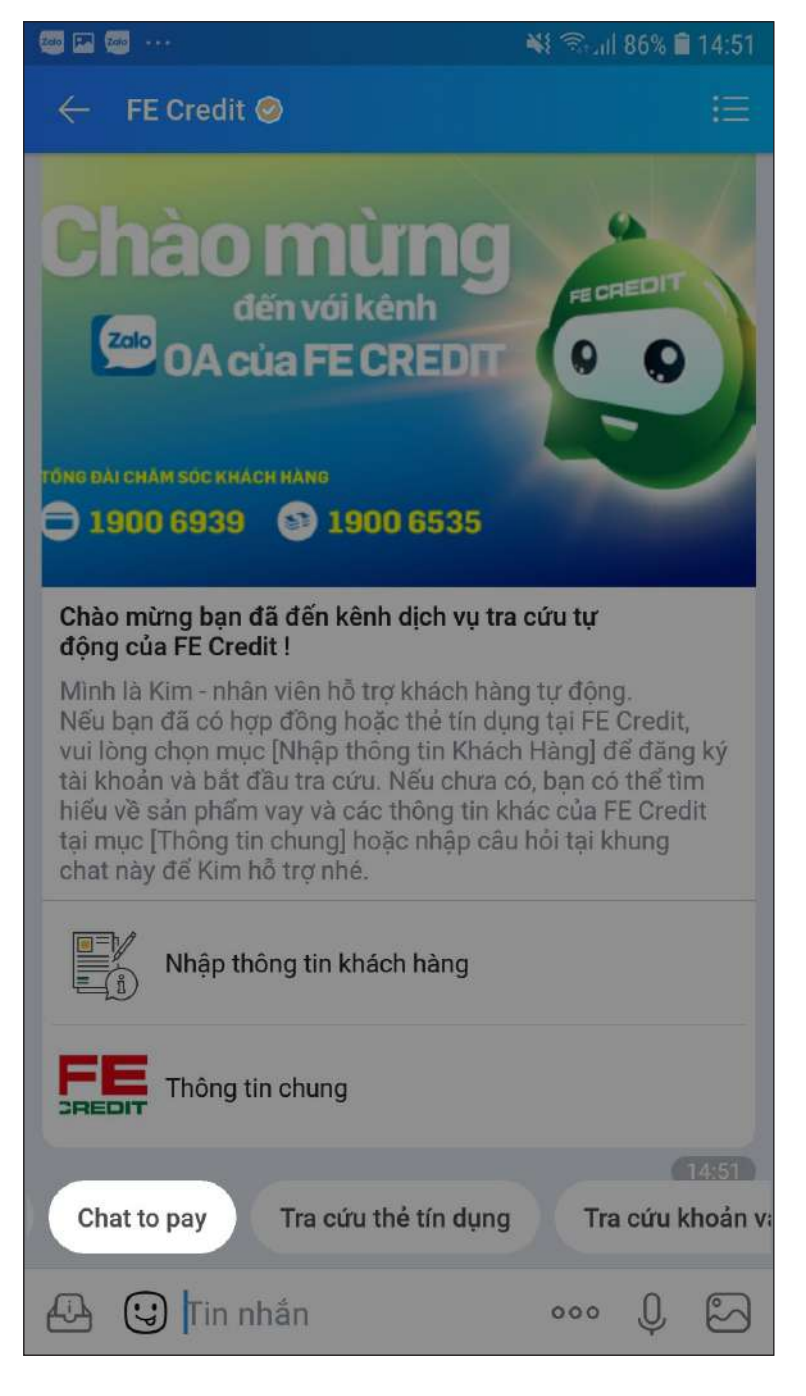

4.1. Chọn Chat to pay

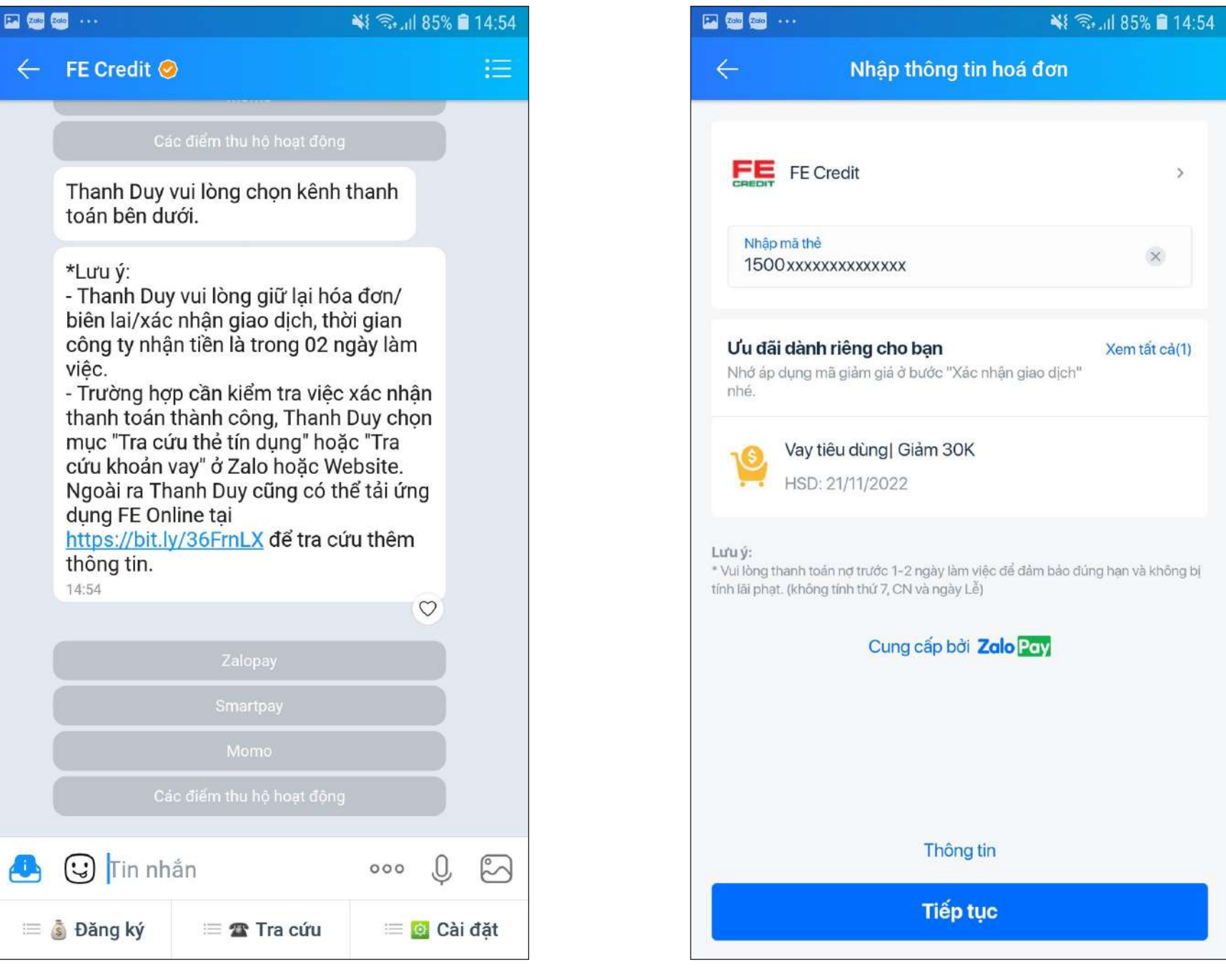

**4.2.** Chọn kênh thanh toán cần kiểm tra

**4.3.** Hệ thống hiển thị thông tin tương ứng với từng kênh tra cứu và thanh toán Zalo Trên ứng dụng Zalo

\rm S. Hỗ trợ

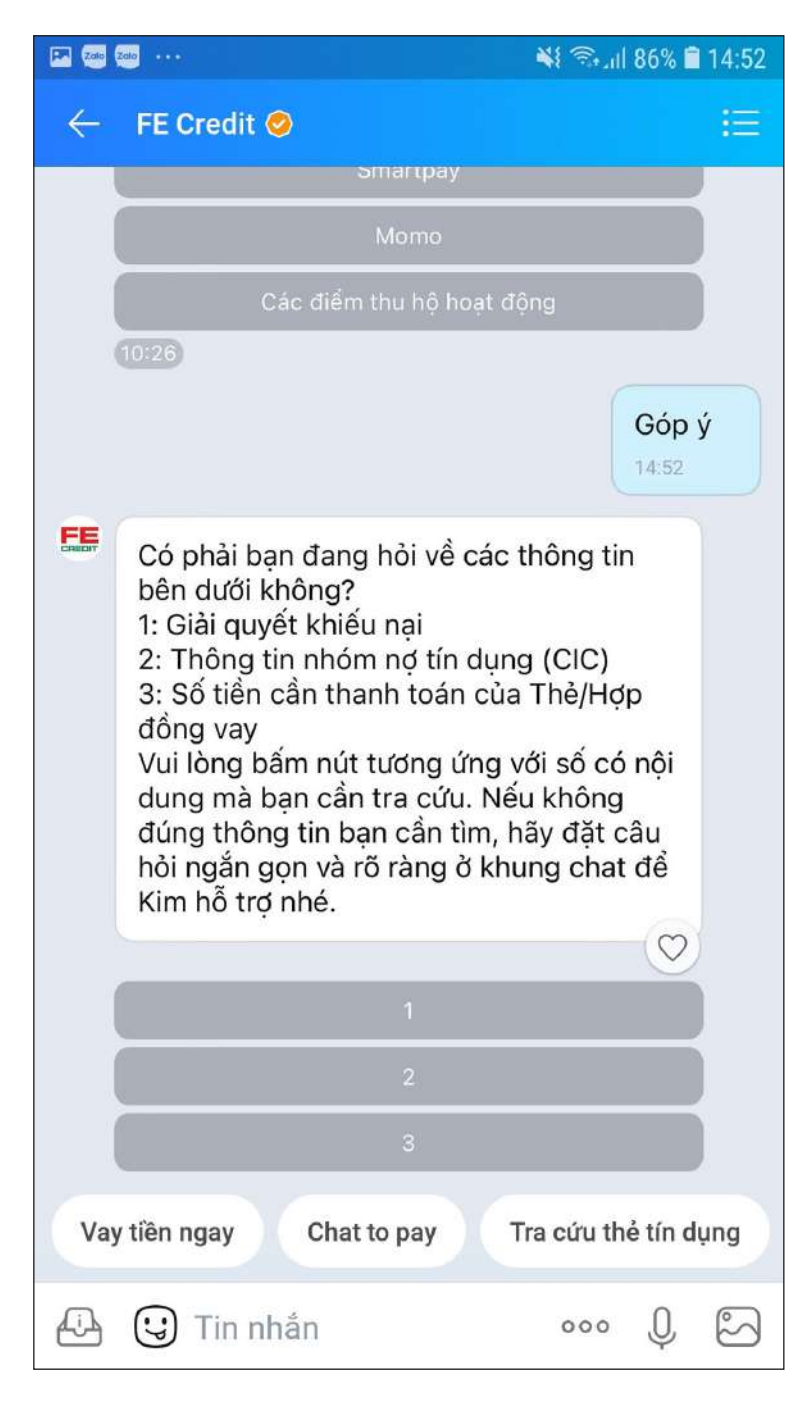

**5.1.** Gõ "Góp ý" vào khung chat

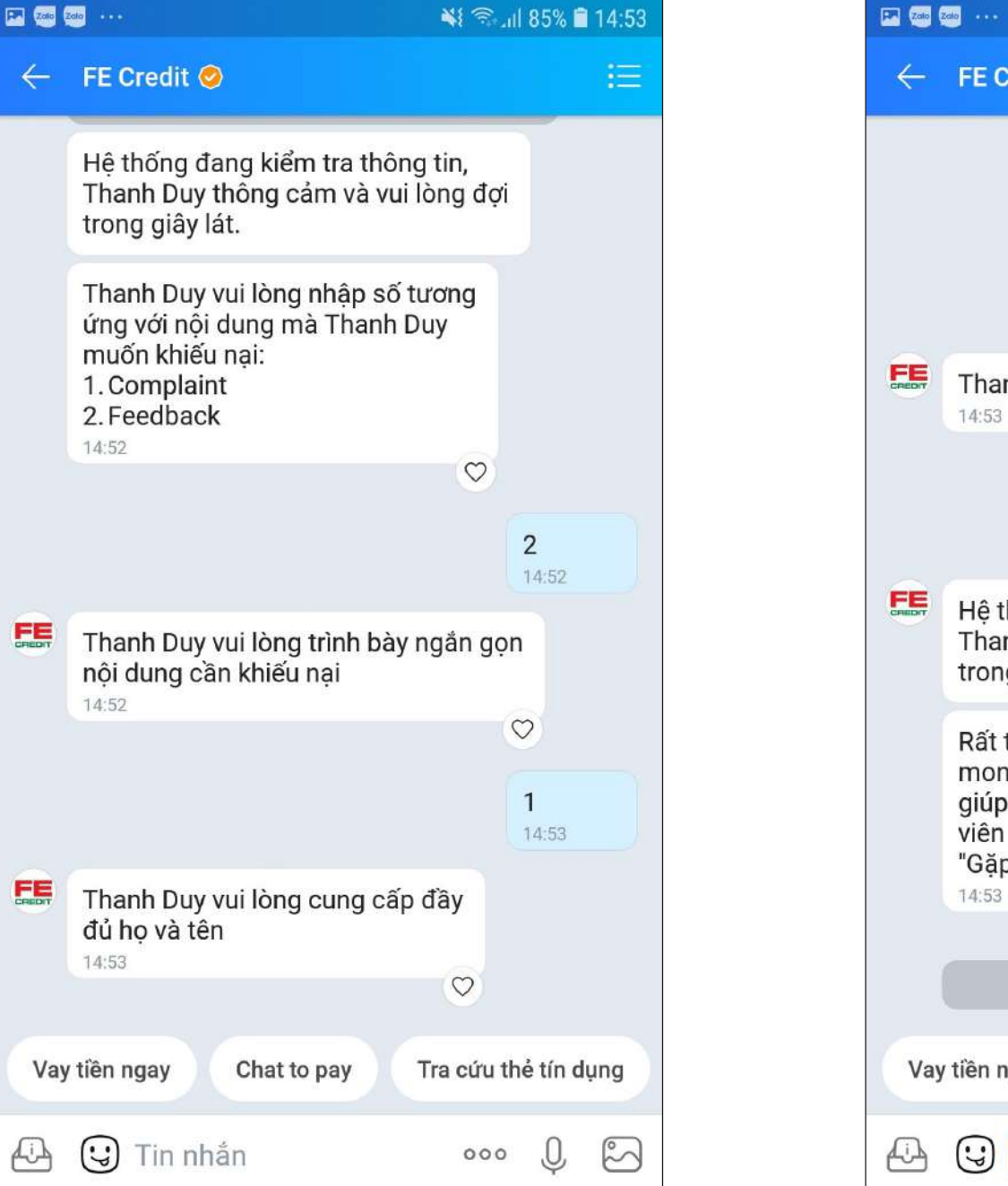

5.2. Chọn phím theo nội dung hướng dẫn. Nhập thông tin theo yêu cầu

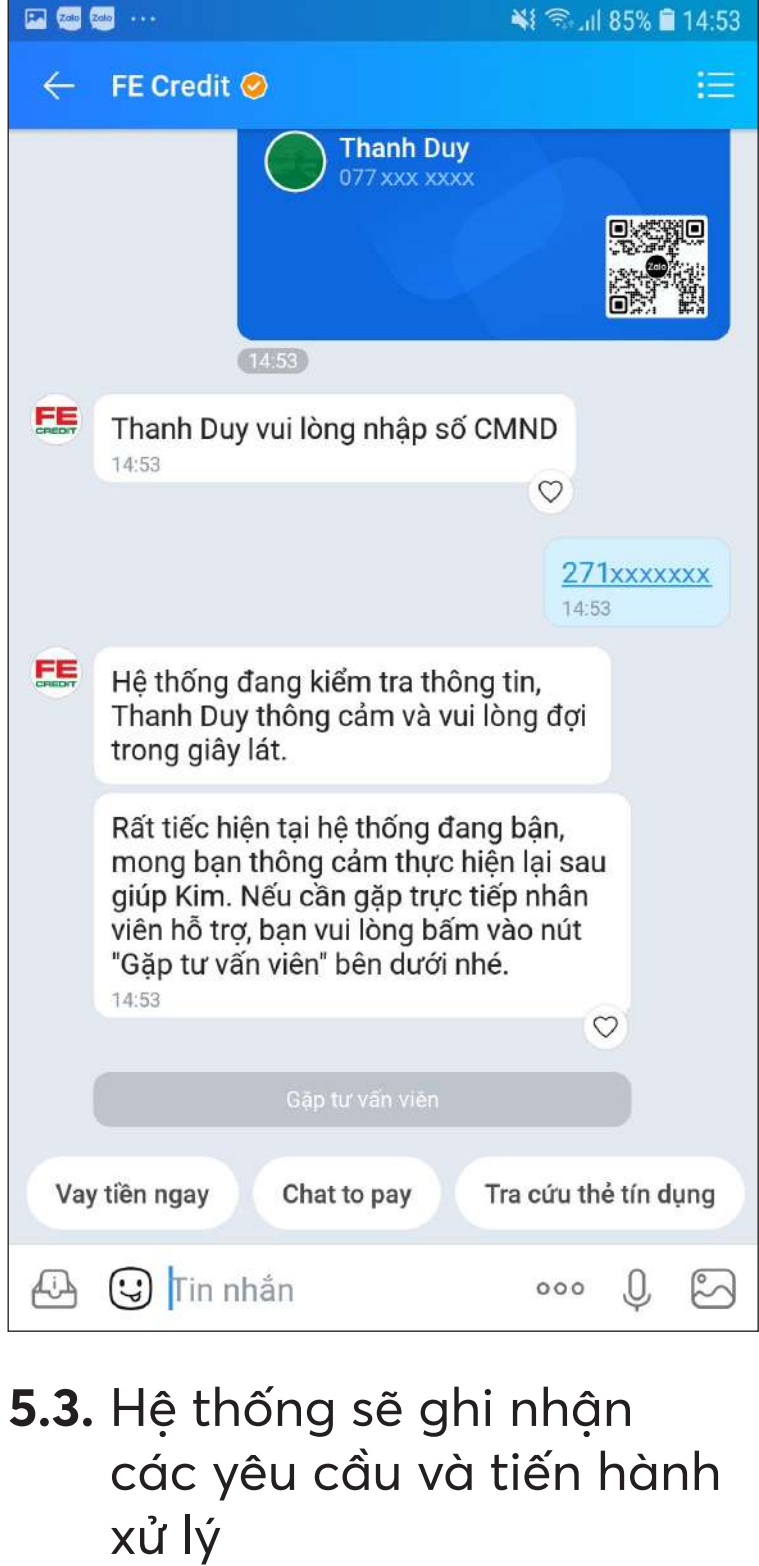

### FE CREDIT

## Hỗ trợ khách hàng

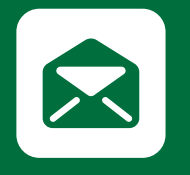

Email dichvukhachhang@fecredit.com.vn

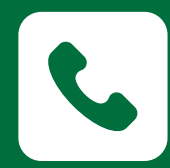

24·7

Hotline 1900 6535 (Sản phẩm vay) | 1900 6939 (Thẻ tín dụng)

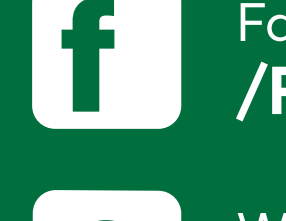

Π

## Các kênh thanh toán khác

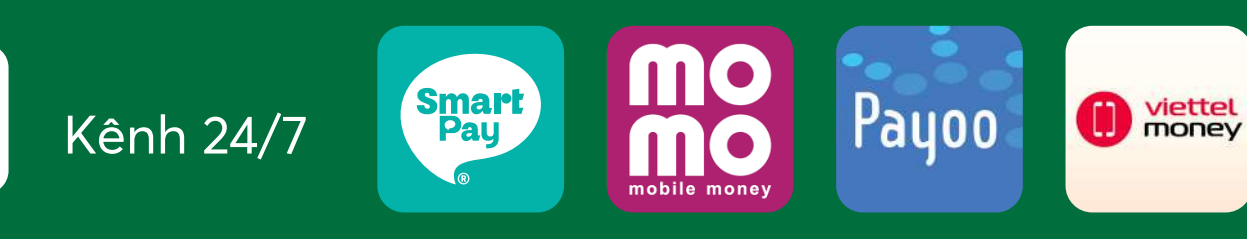

CÔNG TY TÀI CHÍNH TNHH NGÂN HÀNG VIỆT NAM THỊNH VƯỢNG SMBC

DVKH: 144 Cộng Hoà, P.12, Q.Tân Bình, TP.HCM

www.fecredit.com.vn

www.facebook.com/FECREDIT.VN

Zalo.me/FECREDIT

Quét mã và tải để quản lý và

ứng dụng FE Online thanh toán khoản vay

#### Facebook /FECREDIT.VN

#### Website www.fecredit.com.vn

#### Nộp tại quầy ngân hàng

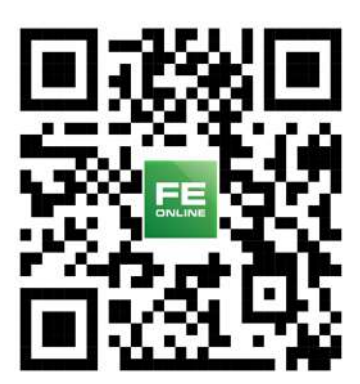